## How to upgrade DVR?

## Step\_1:

01 please prepare a USB flash;

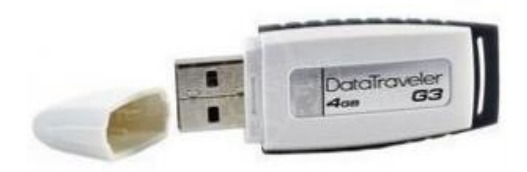

 $02\ {\rm please}$  format your USB flash to FAT32;

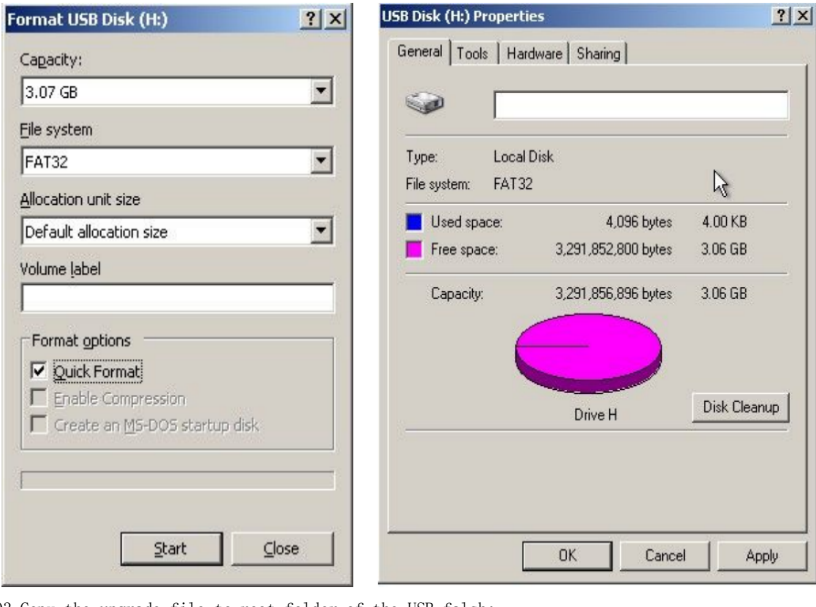

03 Copy the upgrade file to root folder of the USB falsh; (Notice:the upgrade file suffix is bin)

| 🐲 USB Disk (H:)                |                 |                                     |           |        |
|--------------------------------|-----------------|-------------------------------------|-----------|--------|
| Eile Edit View Favorites       | Iools Help      |                                     |           |        |
| 🕝 Back 🔹 🕥 🛃 🏂                 | 🔎 Search 🛛 😥 Fi | olders .                            |           |        |
| Address 🖙 H:\                  |                 |                                     |           | 💌 🔁 Go |
| File and Folder Tasks          | *               | 0480HD.bin<br>BIN File<br>14,401 KB |           |        |
| Publish this folder to the Web | ł.              |                                     |           |        |
| 😂 Share this folder            |                 |                                     | bin file. |        |
| Other Places                   | *               |                                     |           |        |
| My Computer                    |                 |                                     |           |        |
| Shared Documents               |                 |                                     |           |        |
| S My Network Places            |                 |                                     |           |        |
| Details                        | *               |                                     |           |        |
|                                |                 |                                     |           |        |

Step\_2:

01 plug your USB fash into DVR,ensure you can see your USB falsh from HHD menu; (mainmenu — Hard Disk)

| Hard ( | Hard Disk |          |          |           |           |
|--------|-----------|----------|----------|-----------|-----------|
| ID     | Туре      | Size[GB] | Free[GB] | Status    | Source    |
| 1      | HDD       | 998.57G  | 0.00G    | ок        | /dev/sda  |
| 2      | USB       | 3.310    | 3.06G    | ок        | /dev/sdb  |
|        |           |          |          |           |           |
|        | R.        |          |          |           |           |
|        |           |          |          |           |           |
|        |           |          |          |           |           |
|        |           |          |          |           |           |
|        |           |          | R        | efresh Fo | rmat Exit |

 $02\ {\rm Click}\ {\rm Upgrade}$  and select the upgrade file to upgrade mainboard;

| Upgrade     |     |         |         |      | 8             |
|-------------|-----|---------|---------|------|---------------|
| MainBoard   | •   | Refresh |         |      |               |
| N           | ame | Fil     | e Size  | Туре | Date Modified |
| BARRIER HIS |     | 147400  | 222-1-1 | 100  |               |

| D480HD.bin | 14746533By | te bia | 2013-04-08 |
|------------|------------|--------|------------|
|            |            |        |            |
|            |            |        |            |
|            |            |        |            |
|            |            |        |            |
|            |            |        |            |
|            |            |        |            |
|            |            |        |            |
| 1/ 1       |            |        |            |
|            | 63%        | 1.000  | BRADE Exit |

NOTICE:Don`t remove your USB falsh and power off while DVR is upgrading! 03 please waite untile DVR shows upgrade success;

| Upgrade  |                                    | ۲       |
|----------|------------------------------------|---------|
| MainBoa  | Info                               | 0       |
|          |                                    | odified |
| 0480HD   | Upgrade succeed, system will reset | 18      |
|          |                                    |         |
|          |                                    |         |
|          |                                    |         |
| 1/1      |                                    |         |
| Update S | ucced!                             | RADE    |

04 after upgrade success , DVR will restart automatically.  $\ensuremath{\texttt{Step_3:}}$ 

|    | · · · · · |        |       |       |          |
|----|-----------|--------|-------|-------|----------|
| 01 | Load      | system | reset | after | upgrade. |
|    |           |        |       |       |          |

| Advanced | ۲             |
|----------|---------------|
| C)       | System Reset  |
| *        | Import/Export |
| ×        | MainTain      |
| ٢        | Exit          |
|          |               |
|          |               |

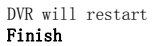